## Inhaltsverzeichnis

- Was ist Firefox?
- Sicherheitseinstellungen
  - Einstellungen
  - Schutz vor Aktivitätsverfolgung
  - Do not track
  - Cookies und Website-Daten
  - Zugangsdaten und Passwörter
  - Chronik
  - Berechtigungen für Kamera, Standort usw.
- Suche
- Erweiterungen und Themes
  - Erweiterungen (Add-ons)
  - Themes (Erscheinungsbild von Firefox ändern)
- Tipp

## Was ist Firefox?

*Firefox* ist ein kostenloser und vor allem freier Webbrowser für Windows, Linux, maxOS, Android und iOS; also eine Software, mit deren Hilfe Sie durchs Internet surfen können. Entwickelt und ständig erweitert und verbessert wird es durch die Mozilla-Foundation, die sich für ein "gesundes" Internet einsetzt. Symbol ist der *Firefox* (Rotfuchs oder auch Roter Panda):

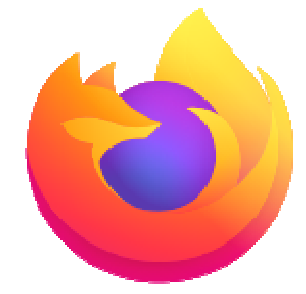

Zum Installieren herunterladen können Sie *Firefox* unter <u>https://www.mozilla.org/de/exp/firefox/new/</u>

Speichern Sie die Installationsdatei in Ihrem Downloadordner. Von dort aus können Sie mit einem Doppelklick auf die ausführbare Datei die Installation starten. Folgen Sie danach einfach den weiteren Anweisungen.

*Firefox* zeichnet sich durch ein hohes Maß an möglichen Sicherheitskonfigurationen und weiteren komfortablen Einstellungen aus, die ich Ihnen zu einem Teil gerne zeigen möchte. So sieht die *Firefox*-Startseite zunächst aus:

| <u>D</u> atei <u>B</u> earbeiten                      |   | hronik Lesezeichen Extras Hilfe               |               |    |   |   |   |     |     |   |
|-------------------------------------------------------|---|-----------------------------------------------|---------------|----|---|---|---|-----|-----|---|
| 👏 Neuer Tab                                           |   | × +                                           |               |    |   |   |   |     |     |   |
| $\overleftarrow{\leftarrow} \rightarrow ~ \texttt{G}$ | ۵ | Q. Mit Ecosia suchen oder Adresse eingeben    | lii\ 🤷        | ц. | 2 | • | ۲ | ш I | . 🐀 | ≡ |
|                                                       |   |                                               |               |    |   |   |   |     |     | ÷ |
|                                                       |   | Das Web durchsuchen                           | $\rightarrow$ |    |   |   |   |     |     |   |
|                                                       |   |                                               |               |    |   |   |   |     |     |   |
|                                                       |   | Wichtige Seiten >                             |               |    |   |   |   |     |     |   |
|                                                       |   | Tempfahlen von Docket > Weitere Informationen |               |    |   |   |   |     |     |   |
|                                                       |   |                                               |               |    |   |   |   |     |     |   |
|                                                       |   | 🏷 Überblick →                                 |               |    |   |   |   |     |     |   |
|                                                       |   |                                               |               |    |   |   |   |     |     |   |

Sie sehen die obere Menüleiste mit den Schaltflächen Datei, Bearbeiten, Ansicht, Chronik, Lesezeichen, Extras und Hilfe.

Sollten Sie diese Menüleiste nicht sehen, klicken Sie bitte einmal mit der rechten Maustaste in den leeren schwarzen Balken. Es öffnet sich ein Drop-Down-Menü, in welchem Sie dann das Wort MENÜLEISTE anklicken und diese damit sichtbar machen können.

In der Zeile unter der Menüleiste befinden sich die Reiter der aktuell geöffneten Internetseiten (hier ist zur Zeit nur die Homepage meines Firefox-Browsers zu sehen). Wenn Sie auf das PLUSZEICHEN rechts neben dem Reiter klicken, öffnet sich ein neuer Tab (Reiter), so dass Sie gleichzeitig mehrere Internetseiten geöffnet haben können. Das ist sehr praktisch, wenn man etwas vergleichen oder recherchieren will. Ein Klick auf das kleine x im Reiter schließt diesen wieder.

Wichtig ist mir nun erst einmal der rechte Bereich neben dem Eingabefeld in der Mitte: Hier werden die zur Zeit aktiven Sicherheits-Add-ons und andere Zusatz-Progrämmchen angezeigt. Wie kommen diese nun dort hin?

Fangen wir mit der Sicherheit an:

## Sicherheitseinstellungen

Sie möchten nicht verfolgt werden oder gar von sogenannten Cryptominern (das sind kleine Schadprogramme, die sich in fremden Rechnern festsetzen und von dort, um es platt auszudrücken, Energie absaugen und an anderer Stelle Cryptowährungen zu generieren) angegraben werden? Da hat Firefox so einiges für Sie!

Alle Möglichkeiten zum Konfigurieren Ihres Browsers finden Sie, wie sollte auch anders sein, in Firefox unter dem Menüpunkt *Einstellungen*.

## Einstellungen

Sie gelangen in diesen Menüpunkt auf verschiedenen Wegen:

- Über die Menüleiste: Einstellungen | Extras | Einstellungen
- Über einen neuen Tab: das Zahlnrad-Icon rechts oben anklicken (siehe Bild)

| ⊌ Neuer Tab | × | +        |                           |      |               |   |   |   |   |   |   |   |   |   |
|-------------|---|----------|---------------------------|------|---------------|---|---|---|---|---|---|---|---|---|
| en          |   | Q Suchen | <u></u> <u> </u> <u> </u> | 111\ | ABP           | ∎ | 4 | Ú | Ø | • | ۲ | ш |   | ≡ |
|             |   |          |                           |      |               |   |   |   |   |   |   |   |   | ☆ |
| durchsuchen |   |          |                           |      | $\rightarrow$ |   |   |   |   |   |   |   | 1 |   |
|             |   |          |                           |      |               |   |   |   |   |   |   |   |   |   |

• Oder über einen Klick rechts oben im neuen Tab auf die drei Striche. Es öffnet sich ein Drop-Down-Menü, unter anderem mit dem Zahnrad-Icon und der Bezeichung *Einstellungen* daneben.

Wenn Sie dann auf der Startseite der Firefox-Einstellungen gelandet sind, haben Sie eine Übersicht vor sich mit den Konfigurationen, die Sie in Firefox vornehmen können:

| Allgemein                                    | Startseite                                                                                                    |                                                                             |                        |  |  |  |  |  |
|----------------------------------------------|----------------------------------------------------------------------------------------------------|-----------------------------------------------------------------------------|------------------------|--|--|--|--|--|
| <ul><li>Startseite</li><li>Q Suche</li></ul> | Neue Fenster und Tabs<br>Legen Sie fest, was als Startseite sowie in neuen Fenstern und Tabs geöffnet wird.                                                                                                    |                                                                             |                        |  |  |  |  |  |
| Datenschutz &                                | Startseite und neue Fenster                                                                                                    | Firefox-Startseite (Standard)                                               | *                      |  |  |  |  |  |
|                                              | Neue Tabs Firefox-Startseite (Standard)                                                                                                    |                                                                             |                        |  |  |  |  |  |
| • <i>Curring</i> 0, Theorem                  | Inhalte des Firefox-Startbildsch         Wählen Sie, welche Inhalte auf Ihrem         ✓       Q. Internetsuche         ✓       Internetsuche         ✓       Internetsuche         ✓       Internetsuche         ✓       Die von Ihnen am meisten b | <b>irms</b><br>Firefox-Startbildschirm angezeigt werde<br>esuchten Websites | n sollen.<br>1 Zeile 🗸 |  |  |  |  |  |
| Erweiterungen & Themes                       | Sempfohlen von Pocket Wi                                                                                                    | e es funktioniert                                                           |                        |  |  |  |  |  |
| Illfe für Firefox                            | Recondere Inhalte aus dem ganzen Internet ausgewählt von Docket                                                                                                    |                                                                             |                        |  |  |  |  |  |

Da wir uns aber den Sicherheitseinstellungen widmen wollen, klicken Sie bitte in der linken Menüleiste die Schaltfläche DATENSCHUTZ & SICHERHEIT an. Ein neues Fenster öffnet sich (Sie erkennen an der blau gefärbten Schrift der Schaltfläche, die Sie eben angeklickt habe, dass Sie sich nun auf der Datenschutz-Seite befinden):

| Allgemein                              | Browser-Datenschutz                                                                                                    |
|----------------------------------------|----------------------------------------------------------------------------------------------------|
| Startseite                             | Verbesserter Schutz vor Aktivitätenverfolgung                                                                                                    |
| Q Suche<br>Datenschutz &<br>Sicherheit | Skripte zur Aktivitätenverfolgung folgen Ihnen und sammeln Informationen über<br>Ihre Internet-Gewohnheiten und Interessen. Firefox blockiert viele dieser Skripte<br>zur Aktivitätenverfolgung und andere böswillige Skripte. Weitere Informationen |
| <b>C</b> Sync                          | Standard     •       Ausgewogen zwischen Schutz und Leistung. Seiten laden normal.                                                                                                    |
|                                        | ⊖ St <u>r</u> eng ~                                                                                                    |